# Οδηγός Δήλωσης Μαθημάτων στη πλατφόρμα «My-Studies»

## Τμήμα Διοίκησης Επιχειρήσεων και Οργανισμών Εθνικό και Καποδιστριακό Πανεπιστήμιο Αθηνών

Φοιτητικός Σύλλογος Τμήματος Διοίκησης Επιχειρήσεων και Οργανισμών Ε.Κ.Π.Α.

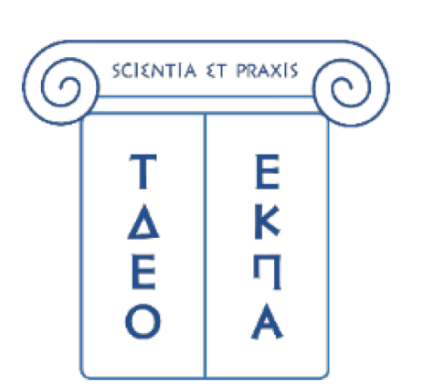

| 🗰 Safari Αρχείο Επεξεργασία Προβολή                                                                                                    | Ιστορικό Σελιδοδείκτες Παράθυρο Βοήθεια                                                                                                    |                                                               | <b>Τρί 1 Νοε 10:20 π</b>                                                                                                    |
|----------------------------------------------------------------------------------------------------|----------------------------------------------------------------------------------------------------|---------------------------------------------------------------|----------------------------------------------------------------------------------------------------|
| • • • • • •                                                                                                    |                                                                                                    | my-studies.uoa.gr                                             | Εισερχόμαστε σε αυτό τον σύνδεσμο                                                                                                    |
| ΕΘΝΙΚΟΝ & ΚΑΠΟΔΙΣΤΡΙΑΚΟΝ                                                                                                    |                                                                                                    |                                                               |                                                                                                    |
| ΠΑΝΕΠΙΣΤΗΜΙΟ ΑΘΗΝΩΝ                                                                                                    |                                                                                                    |                                                               |                                                                                                    |
|                                                                                                    |                                                                                                    |                                                               | Γραμματείες Πανεπιστημίου Αθ                                                                                                    |
| αλωσἡρθατε στη δικτυακἡ περιοχἡ των γραμματειών του                                                                                                    | ι Εθνικού και Καποδιστριακού Πανεπιστημίου Αθηνών                                                                                                    |                                                               |                                                                                                    |
| υτός ο δικτυακός τόπος παρέχει υπηρεσίες σχετικές με φοιτητικά θέμα                                                                                                    | τα του Εθνικού και Καποδιστριακού Πανεπιστημίου Αθηνών.                                                                                                    |                                                               |                                                                                                    |
| Γις σελίδες του:<br>οι φοιτατές μπορούν:                                                                                                    |                                                                                                    |                                                               |                                                                                                    |
| <ul> <li>να δουν το Πρόγραμμα Σπουδών του Τμήματός τους</li> </ul>                                                                                                    |                                                                                                    |                                                               |                                                                                                    |
| <ul> <li>να κάνουν δήλωση μαθημάτων</li> </ul>                                                                                                    |                                                                                                    |                                                               |                                                                                                    |
| <ul> <li>να δουν τη βαθμολογία τους</li> </ul>                                                                                                    |                                                                                                    |                                                               |                                                                                                    |
| <ul> <li>να κάνουν αίτηση για την ἑκδοση πιστοποιητικών</li> </ul>                                                                                                    |                                                                                                    |                                                               |                                                                                                    |
|                                                                                                    |                                                                                                    |                                                               | Διαβάστε περισσότερ                                                                                                    |
| obile Εφαρμογή για τους προπτυχιακούς φοιτητές                                                                                                    |                                                                                                    |                                                               |                                                                                                    |
| /αι διαθέσιμη για τους προπτυχιακούς φοιτητές του ΕΚΠΑ η mobile εφ<br>ιρέχει τις ακόλουθες πληροφορίες και μικρο-εφαρμογές:                                                                                          | ραρμογή Uniway (http://uniway.gr) για κινητά Android και Apple.                                                                                                    |                                                               |                                                                                                    |
| <ul> <li>φοιτητολόγιο: για την πρόσβαση σε πληροφορίες που αφορούν</li> <li>αξιολόγηση μαθημάτων: εύκολη πρόσβαση στα online ερωτημα</li> <li>κοινωνική δικτύωση: chat, αποστολή αρχείων, εικόνας, video,</li> </ul> | ν αναλυτική βαθμολογία, δηλώσεις μαθημάτων, πρόγραμμα σπουδών, διδα<br>ατολόγια αξιολόγησης μαθημάτων,<br>ομάδες φίλων, πληροφορίες γεωγραφικής θέσης, ομάδες κοινών ενδιαφει | άσκοντες,<br>ρόντων.                                          |                                                                                                    |
| πρόσβαση στην εφαρμογή γίνεται μέσω των ιδρυματικών λογαριασμώ                                                                                                    | ών του φοιτητή στο ΕΚΠΑ.                                                                                                    |                                                               |                                                                                                    |
| α να μπορέσετε να συνδεθείτε στην εφαρμογή, θα πρέπει να είστε ενε                                                                                                    | εργός χρήστης των φοιτητικών υπηρεσιών του Εθνικού και Καποδιστριακοι                                                                                                    | ύ Πανεπιστημίου Αθηνών και να διαθέτετε λογαριασμό πρόσβασης. | Οδηγίες σύνδεση <sup>,</sup>                                                                                                    |
| Όνομα Χρήστη:                                                                                                    | ₽~                                                                                                    |                                                               |                                                                                                    |
| Κωδικός:                                                                                                    | 900057                                                                                                    |                                                               | Adendy second Adendy you like:                                                                                                    |
| Τύπος Σύνδεστ                                                                                                    | Οτον τον ιστοτοπο 777 Αυξημένη ασφάλεια>>                                                                                                    |                                                               | Το έργο «Προηγμένες Τηλεματικές Υπηρεσίες στο Πανεπιστήμιο Αθηνών ΑΘΗΝΑ ΝΕΤ- ΙΙ» έχει ενταχθεί στο Ε.Π. Κοινωνία της Πληροφορίας,<br>συνχορματοδοτείται κατά 75% από το Εμοωπαϊκό Κοινωνικό Ταμείο (ΕΚΤ) και κατά 25% από το Ελληνικό Αρμόσιο |
| Άλλα συνθ                                                                                                    | ηματικά δικό σας? Επιλέξτε εδώ!                                                                                                    |                                                               |                                                                                                    |
|                                                                                                    |                                                                                                    |                                                               |                                                                                                    |
|                                                                                                    |                                                                                                    |                                                               |                                                                                                    |

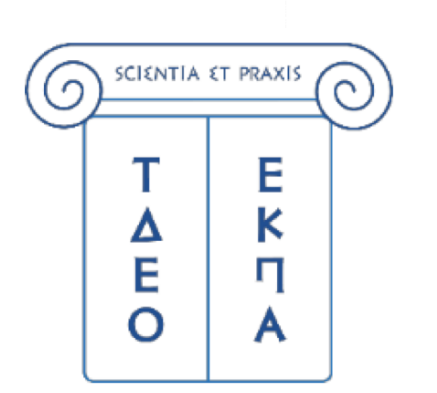

|                                                                                                    | <image/>                                                                                                    | <image/> <section-header><section-header><section-header><section-header><section-header><section-header><section-header><section-header><section-header><section-header></section-header></section-header></section-header></section-header></section-header></section-header></section-header></section-header></section-header></section-header>                                                                                                    | <image/>                                                                                                    | <b>É</b>                | Safari                                                 | Αρχείο                                                       | Επεξεργασία                                                         | Προβολή                                                      | Ιστορικό                                             | Σελιδοδείκτες                                             | Παράθυρο                               | Βοήθεια                                                |
|----------------------------------------------------------------------------------------------------|----------------------------------------------------------------------------------------------------|----------------------------------------------------------------------------------------------------|----------------------------------------------------------------------------------------------------|-------------------------|--------------------------------------------------------|--------------------------------------------------------------|---------------------------------------------------------------------|--------------------------------------------------------------|------------------------------------------------------|-----------------------------------------------------------|----------------------------------------|--------------------------------------------------------|
| EXPLOSION & KARDOADTPIAKON<br>EXPLOSION & KARDOADTPIAKON<br>EXPLOSION & CONTRACTOR<br>EXPLOSION & CONTRACTOR<br>EXPLOSION | <image/> <section-header>Exercise Control Control</section-header> | <image/> <section-header><section-header><section-header><section-header><section-header><section-header><section-header><section-header><section-header></section-header></section-header></section-header></section-header></section-header></section-header></section-header></section-header></section-header>                                                                                                    | <image/> Exercise Contract Contract Contrac |                         |                                                        | <b>E</b> ~                                                   | < >                                                                 |                                                              |                                                      | •                                                         |                                        |                                                        |
| <ul> <li>Καλασήρθατε στη δικτυακή περιοχή των γραμματειών του Εθνικού και Καποδιστριακού Πανεπιστημίου Αθηνών.</li> <li>Διτός ο δικτυακός τόπος παρέχει υπηρεσίες σχετικές με φοιτητικά θέματα του Εθνικού και Καποδιστριακού Πανεπιστημίου Αθηνών.</li> <li>Στις σελίδες του:         <ul> <li>α φοιτητικές μπορούν:</li> <li>α δουν το Πρόγραμμα Σπουδών του Τμήματός τους</li> <li>αν δουν το Πρόγραμμα Σπουδών του Τμήματός τους</li> <li>αν δουν το Πρόγραμμα Σπουδών του Τμήματός τους</li> <li>αν δουν το Πρόγραμμα Σπουδών του Τμήματός τους</li> <li>αν δουν το Πρόγραμμα Σπουδών του Τμήματός τους</li> <li>αν δουν το Πρόγραμμα Σπουδών του Τμήματός τους</li> <li>αν δουν το Πρόγραμμα Σπουδών του Τμήματός τους</li> <li>αν δουν το Πρόγραμμα Σπουδών του Τμήματός τους</li> <li>αν δουν το Πρόγραμμα Σπουδών του Τμήματός τους</li> <li>αν δύουν το βαθμολογία τους</li> <li>αν δουν το Πρόγραμμα σπουδών του Τμήματός τους</li> <li>αν κάνουν αίτηση για την τέδοση πιστοποιητικάν</li> </ul> </li> </ul>                                                                                                    | Καλασήρθατε στη δικτυακή περιοχή των γραμματειών του Εθνικού και Καποδιατριακού Πανεπιστημίου Αθηνών. Αυτός ο δικτυακός τόπος παρέχει υπηρεσίες οχετικές με φοιτητικά θέματα του Εθνικού και Καποδιατριακού Πανεπιστημίου Αθηνών. Τις σελίδες του: <ul> <li>αι φοιτητές μπορούν:</li> <li>• να δουν το Πρόγραμμα Σπουδών του Τμήματός τους</li> <li>• να δουν το Πρόγραμμα Σπουδών του Τμήματός τους</li> <li>• να δουν το Πρόμραλογία στους</li> <li>• να δουν το Πρόμραλογία τους</li> <li>• να δουν αίτηση για την έκδοση πιστοποιητικών</li> </ul> <b>Mobile Equapuoyή για τους προπτυχιακούς φοιτητές</b> Είναι διαθέσμη για τους προπτυχιακούς φοιτητές του ΕΚΤΙΑ η mobile εφαρμογή Uniway (http://uniway.gr) για κινητά Απάποία και Αρρίε. Παρέχει τα ζακδυδυθές και μαρορείες και μαροτράξας του αφορορίες και μαροτεφαρμογές: • φοιτιτολόγια; για την πρόσβαση σε πληροφορίες του αφορρούν αναλυτική βαθμολογία, δηλάσκες μαθημάτων, πρόγραμμα απουδών, διδάσκοντες, • φοιτιτολόγια; για την πρόσβαση σε πληροφορίες του αφορρούν αναλυτική βαθμολογία, δηλάσκες μαθημάτων, πρόγραμμα απουδών, διδάσκοντες, • φοιτιτολόγια; για την πρόσβαση στο πληροφορίες και μαροτολάν εύλουση αροδιάνη αυ οδιάδιση αυτό προτολία αρχείων, εικόνα αρόβοδη στο σισιματών αι διολότησης μαθημάτων, Η πρόσβαση στη πιρεφοριες και μέσω των ιδρυματικών λογοριασμών του φαιτητή στο ΕΚΠΑ. Τα να μπορέσετε να συνδεθείτε στην εφαρμογή, θα πρέπει να είστε ενεργός χρήστης των φοιτητικών υπηρεσιών του Εθνικού και Καποδιατρισκού Πανεπιστ Υνομα Χρήσητη: <b>εριάρτατ: ευαι μάσιος Σύνδοσης του σισιτες ευσογμαριών του φαιτητή στο ΕΚΠΑ.</b> Γύνομα Χρήσητη: <b>εριάρτατ: ευαι μασιολύσκος: Ευριοδείτε στην εφαρμογή, θα πρέπει να είστε ενεργός χρήστης των φοιτητικών υπηρεσιών του Εθνικού και Καποδιατρισκού Πανεπιστ <b>Γύνομα Χρήστη: εριάρτατ: τον κυδικό σας?</b> Επιλέξτε εδώτ</b>                                                                                                    | <section-header>         Acada decar and acada acid properties acid properties de parameter de de para nou Edvició à cal Canodó diratemanta plaio a degrada acid acid properties acid acid properties acid acid properity acid properties acid acid properity acid properties acid acid properity acid properity</section-header> | Καλασάρθατε στη δικτυακή περιοχή των γραμματειών του Εθνικού και Καποδιστριακού Πανεπιστημίου Αθηνών. Αυτός ο δικτυακός τόπος παρέχει υπηρεσίες σχετικές με φαιτητικά θέματα του Εθνικού και Καποδιστριακού Πανεπιστημίου Αθηνών. Ευ συπτητέ μπορούν: <ul> <li>• να άνουν δήλωση μαθημάτων</li> <li>• να άνουν σήβμαρμα Σπουδάν του Τμήματός τους</li> <li>• να κάνουν σίτηση για την έκδοση πιστοποιητικών</li> </ul> <b>Μοίο Εφορμογή για τους προπτυχιακούς φοιπητές</b> Του καλού ματους προπτυχιακούς φοιπητές τους ΕΚΠΑ η πούθίε εφαρμογή Uniway (http://uniway.gr) για κινητά Android και Αρρίε. Ιαρότητολόγοις και μικρο-έφαρμογές του μικρο-έφαρμογός Uniway (http://uniway.gr) για κινητά Android και Αρρίε. Ιαφότητολόγοις το ποιπουργικούς φοιπητές του ΕΚΠΑ η πούθίε εφαρμογή Uniway (http://uniway.gr) για κινητά Android και Αρρίε. Ιαφότητολόγοις το ποιπουργικούς φοιτητές του ΕΚΠΑ η πούθία εφαρμογή Uniway (http://uniway.gr) για κινητά Android και Αρρίε. Ιαφότητολόγοις το ποιτοχείονς φοιστητές του ΕΚΠΑ η πούθία εφαρμογή Uniway (http://uniway.gr) για κινητά Android και Αρρίε. Ιαφότητολόγοις την πρόσβαση στα συπίπε ερωτηματολύγια αξιολόγητης μαθημάτων, πρόγραμμα σπουδών, διδάσκοντες, Δάρλογηση μαθημάτων: εύκολη πρόσβαση στα οποίπε ερωτηματολύγια αξιολόγητης μαθημάτων, πρόγραμμα σπουδών, διδάσκοντες, Δάρλογηση μαθημάτων: εύκολη πρόσβαση στα οποίπε ερωτηματολύγια αξιολόγητης μαθημάτων, πρόγραρμα σπουδών, διδάσκοντες, Δάρλογηση μαθημάτων: εύκολη πρόσβαση στα οποίπε ερωτηματολύγια αξιολόγητης μαθημάτων, πρόγραρμας σπουδών, διδάσκοντες, Δάρλογης μαθημάτων: εύκολη πρόσβαση στα οποίπε ερωτηματολύ του ξολόγητης μαθημάτων, Τι πρόσβαση στην εφαρμογή, θα πρέπει να είστε ενεργός χρήστης των φοιτητικών υπηρεσιών του Εθνικού και Καποδιστριακού Πανεπιστη Γύνορα Χρήστη: Σύνδεση: Τύπος Σύνδεσης: Τύπος Σύνδεσης: Γύνος στο καλιδικός σοι στος Έλλογος χρίστης των φοιτητικών του Εθνικού και Καποδιστριακού Πανεπιστη Γύνδεσι                                                                                                    |                         | ΕΘ                                                     | ΝΙΚΟΝ & Ι<br>ΝΕΠΙΣΤΗΝ                                        | ΚΑΠΟΔΙΣΤΡΙΑΚ<br>1ΙΟ ΑΘΗΝΩΝ                                          | ON                                                           |                                                      |                                                           |                                        |                                                        |
| Αντός ο δικτυακός τόπος παρέχει υπηρεσίες σχετικές με φοιτητικά θέματα του Εθνικού και Καποδίστριακού Πανεπιστημίου Αθηνάν. <b>Γ</b> σο συντη τές μπορούν: <ul> <li>• α δαυν το Πρόγραμμα Σπουδών του Τμήματός τους.</li> <li>• να κάνουν δήλωση μαθημάτων.</li> <li>• να δαυν τη βαθμολογία τους.</li> <li>• να κάνουν σήπηση για την έκδοση πιστοποιητικών.</li> </ul> <b>Choise Equapory για τους προπτυχιακούς φοιτητές Γ</b> συντητός τους και μικρο-εφαρμογάς: <ul> <li>• αυσιπτολόγιο: για την πρόσβαση σε πληροφορίες που αφορούν αναλυτική βαθμολογία, δηλώσεις μαθημάτων, πρόγραμμα σπουδών, διδάσκοντες.</li> <li>• Θιοιτητολόγιο: για την πρόσβαση σε πληροφορίες που αφορούν αναλυτική βαθμολογία, δηλώσεις μαθημάτων, πρόγραμμα σπουδών, διδάσκοντες. • Θιοιτητολόγιο: για την πρόσβαση σε πληροφορίες που αφορούν αναλυτική βαθμολογία, δηλώσεις μαθημάτων, πρόγραμμα σπουδών, διδάσκοντες. • Θιοιτητολόγιο: για την πρόσβαση σε πληροφορίες που αφορούν αναλυτική βαθμολογία, δηλώσεις μαθημάτων, πρόγραμμα σπουδών, διδάσκοντες. • Οιτονωνική δικτύωση: chat, αποστολή αρχείων, εικόνας, video, ομάδες φίλων, πληροφορίες γεωγραφικής θέσης, ομάδες κοινών ενδιαφεράντων. Η πρόσβαση στην εφαρμογή γίνεται μέσω των ιδρυματικών λογαριασμών του φοιτητή στο ΕΚΠΑ. Τα να μπορέσετε να συνδεθείτε στην εφαρμογή, θα πρέπει να είστε ενεργός χρήστης των φοιτητικών υπηρεσιών του Εθνικού και Καποδιστριακού Πανεπιστιστιστικού Γευναδεκής: <b>Γυνομα Χρήστη: Γύνος Σύνδεσης: Γύνος Σύνδεσης: Γύνος Σύνδεσης: Γυνος Σύνδεσης: Γυνος Σύνδεσης: Γυνος Σύνδεσης: Γυνος Σύνδεσης: Γυνος Κανοική σας? Εικιδικό σας?</b></li></ul>                                                                                                    | <text><text><list-item><list-item><list-item><list-item>Ardro d structedy train or papeging unspecting age trained de glaran to a Edenskok i cal Kanobiorpiacok of Davening upia (de space) 9 - Gavening Hagening (de space)) 9 - Gavening Hagening (de space) 9 - Gavening Hagening (de space) 9 - Gavening Hagening (de space) 9 - Gavening Hagening (de space)) 9 - Gavening Hagening (de space)) 9 - Gavening (de space) 9 - Gavening (de space)) 9 - Gavening (de space) 9 - Gavening (de space)) 9 - Gavening (de space))</list-item></list-item></list-item></list-item></text></text>                                                                                                    | <text><text><text><list-item><list-item><list-item><list-item><list-item><list-item><list-item></list-item></list-item></list-item></list-item></list-item></list-item></list-item></text></text></text>                                                                                                    | <text><text><text><list-item><list-item><list-item><list-item><section-header><section-header></section-header></section-header></list-item></list-item></list-item></list-item></text></text></text>                                                                                                    | Καλωσ                   | σήρθατε                                                | στη δικτυακ                                                  | ιἡ περιοχή των γρ                                                   | αμματειών του                                                | Εθνικού και                                          | Καποδιστριακού Π                                          | ανεπιστημίου /                         | Αθηνών                                                 |
| Στις σελίδες του:<br>οι φοιτητές μπορούν: <ul> <li>να δουν το Πρόγραμμα Σπουδών του Τμήματός τους</li> <li>να κάνουν δήλωση μαθημάτων</li> <li>να δουν τη βαθμολογία τους</li> <li>να κάνουν αίτηση για την έκδοση πιστοποιητικών</li> </ul> <b>Mobile Εφαρμογή για τους προπτυχιακούς φοιτητές</b> Είναι διαθέσιμη για τους προπτυχιακούς φοιτητές του ΕΚΠΑ η mobile εφαρμογή Uniway (http://uniway.gr) για κινητά Android και Apple. Παρέχει τις ακόλουθες πληροφορίες και μικρο-εφαρμογές: <ul> <li>φοιτητολόγιο: για την πρόσβαση σε πληροφορίες του αφορούν αναλιτική βαθμολογία, δηλώσεις μαθημάτων, πρόγραμμα σπουδών, διδάσκοντες,</li> <li>φοιτητολόγιο: για την πρόσβαση σε πληροφορίες του αφορούν αναλιτική βαθμολογία, δηλώσεις μαθημάτων, πρόγραμμα σπουδών, διδάσκοντες,</li> <li>φοιτητολόγιο: για την πρόσβαση σε πληροφορίες και μικρο-εφαρμογές:</li> <li>φοιτητολόγιο: για την πρόσβαση σε πληροφορίες και μικρο-εφαρμογές:</li> <li>φοιτητολόγιο: για την πρόσβαση σε πληροφορίες για αφορούν αναλιτική βαθμολογία, δηλώσεις μαθημάτων, πρόγραμμα σπουδών, διδάσκοντες,</li> <li>κοινωνική δικτίτωση: chat, αποστολή αρχείων, εικόνας, νίdeo, ομάδες φίλων, πληροφορίες γεωγραφικής θέσης, ομάδες κοινών ενδιαφερύντων.</li> </ul> Η πρόσβαση στην εφαρμογή γίνεται μέσω των ιδρυματικών λογαριασμών του φοιτητή στο ΕΚΠΑ. Τια να μπορέσετε να συνδεθείτε στην εφαρμογή, θα πρέπει να είστε ενεργός χρήστης των φοιτητικών υπηρεσιών του Εθνικού και Καποδιστριακού Πανεπιστ Κωδικός: <ul> <li>Σύνδεση</li> <li>Σύνδεση</li> <li>Κανονική</li> <li>Αυξηκέχες:</li> <li>Τύπος Σύνδεσης:</li> <li>Κανονική</li> <li>Κανονική σες? Επιλέξτε εδώ!</li> </ul>                                                                                                    | Στις σελίδες του:<br>οι φοιτητές μπορούν:<br>• να δώου το Πρόγραμμα Σπουδών του Τμήματός τους<br>• να κάνουν δήλωση μαθημότων<br>• να δουν τη βαθμολογία τους<br>• να κάνουν αίτηση για την έκδοση πιστοποιητικών <b>Mobile Eφαρμογή για τους προπτυχιακούς φοιτητές</b> Είναι διαθέσμιη για τους προπτυχιακούς φοιτητές του ΕΚΠΑ η mobile εφαρμογή Uniway (http://uniway.gr) για κινητά Android και Apple. Παρέχει τις ακόλουθες πληροφορίες και μκρο-εφαρμογές:<br>• οριστητολόγιο: για την τρόρδαση σε πληροφορίες που αφορούν αναλυτική βαθμολογία, δηλώσεις μαθημάτων, πρόγραμμα σπουδών, διδάσκοντες,<br>• οξιολόγηση μαθημότων: είκολη πρόσβαση στα online ερωτηματολόγια οξιολόγησης μαθημάτων, πρόγραμμα σπουδών, διδάσκοντες,<br>• οξιολόγηση μαθημότων: είκολη πρόσβαση στα online ερωτηματολόγια αξιολόγιατος μαθημάτων, Η πρόσβαση στην εφαρμογή γίνεται μέσω των ιδρυματικών λογαριασμάν του φοιτητή στο ΕΚΠΑ. Πα να μπορέσετε να συνδεθείτε στην εφαρμογή, θα πρέπει να είστε ενεργός χρήστης των φοιτητικών υπηρεσιών του Εθνικού και Καποδιστριακού Πανεπιστ<br><b>Τύ</b> πος Σύνδεσης: <b>Ευριστούς Ευριστούς Ευριστούς</b>                                                                                                    | Στις σελίδες του:<br>ο φαστητές μποροδύ:<br>• να δούν το Πρόγραμμα Σουδῶν του Τμήματός τους<br>• να κάνουν δήμαση μαθημάτων<br>• α δουν τη βαθμολογία τους<br>• να κάνουν αίτηση για την έκδοση πιστοποιητικών<br><b>Mobile Eqapμογή για τους προπτυχιακούς φοτητές</b><br>Elva διαθέσιμη για τους προπτυχιακούς φοτητές του ΕΚΠΑ η mobile εφαρμογή Uniway (http://uniway.gr) για κινητά Android και Apple.<br>Παρέχει τις ακόλουθες πληροφορίες και μικρο-εφαρμογές:<br>• οι οπητολόγιο: για την πρόσβαση σε πληροφορίες που αφορούν αναλυτική βαθμολογία, δηλάσεις μαθημάτων, πρόγραμμα σπουδών, διδάσκοντες,<br>• άξιολόγηση μαθημάτων: είνελαι πρόσβαση σε απληροφορίες που αφορούν αναλυτική βαθμολογία, δηλάσεις μαθημάταν, πρόγραμμα σπουδών, διδάσκοντες,<br>• άξιολόγηση μαθημάτων: είνελαι πρόσβαση σε απληρωφορίες που αφορούν αναλυτική βαθμολογία, δηλάσεις μαθημάταν, πρόγραμμα σπουδών, διδάσκοντες,<br>• άξιολόγηση μαθημάτων: είνελαι πρόσβαση σα απίπε εραστηματολόγια σίραδψησης μαθημάτων,<br>• τοινανική δικτύωση: chat, αποστάλη αρχείαν, καίνδας φάδες φίλαν, πληραφορίες και μικόνες κάινών ενδιαφερόντων.<br>Η πρόσβαση στην εφαρμογή γίνεται μέσω των ιδρυματικών λογοριασμών του φοιτητή στο ΕΚΠΑ.<br>Για να μπορέσετε να συνδεθείτε στην εφαρμογή, θα πρέπει να είστε ενεργός χρήστης των φοιτητικών υπηρεσιών του Εθνικού και Καποδιστριακού Πανεπιστι<br><b>Ονομα Χρήστη:</b><br><b>τύ</b> τος Σύνδεσης:<br><b>τύ</b> τος Σύνδεσης:<br><b>τύ</b> τος Σύνδεσης:<br><b>τύ</b> τος Σύνδεσης:<br><b>τύ</b> τος Σύνδεσης:<br><b>τύ</b> τος Σύνδεσης:<br><b>τύ</b> πος Δύνδεσος στος Επιλέξτε εδύ!                                                                                                    | <ul> <li>Ετς σελίδες του:<br/>οι φοιπτής μπορούν:<br/>• να δουν το Πρόγραμμα Σπουδών του Τμήματός τους<br/>• να κάνουν δήλωση μαθημάτων<br/>• να δουν το Πράθμολογία τους<br/>• να κάνουν αίτηση για την έκδαση πιστοποιητικών</li> <li>Mobile Eqapµoyή για τους προπτυχιακούς φοιτητές<br/>Είναι διαθέσιμη για τους προπτυχιακούς φοιτητές του ΕΚΠΑ η mobile εφαρµoyή Uniway (http://uniway.gr) για κινητά Android και Apple.<br/>Παρέχει τα σκόλουθες κη μικριτές του ΕΚΠΑ η mobile εφαρµoyή Uniway (http://uniway.gr) για κινητά Android και Apple.<br/>Παρέχει τα σκόλουθες κη μικριτές του ΕΚΠΑ η mobile εφαρµoyή Uniway (http://uniway.gr) για κινητά Android και Apple.<br/>Παρέχει τα σκόλουθες πληροφορίες και μικριτές του ΕΚΠΑ η mobile εφαρµoyή Uniway (http://uniway.gr) για κινητά Android και Apple.<br/>Παρέχει τα σκόλουθες πληροφορίες και μικριτές του ΕΚΠΑ η mobile εφαρµoyή Uniway (http://uniway.gr) για κινητά Android και Apple.<br/>Παρέχει τα σκόλουθες πληροφορίες και μικριτές του ΕΚΠΑ η mobile εφαρµoyή Uniway (http://uniway.gr) για κινητά Android και Apple.<br/>Παρέχει τα σκόλουθες πληροφορίες και μικριτές του αφορούν αναλιτική βαθμολογία, πλάσσιας μαθημάτων, πρόγραµμα σπουδών, διόδακοντες,<br/>• φοιτητολάγοτη μαθημάτων: δικλη πορόσβαση στα που πορόσβαση στα σποι παροφάριας μαθημάτων,<br/>• καινωνική δικτύωση: chat, αποστολή αρχείων, εκόνας, video, ομάδες φίλων, πληροφορίες γεωγραφικής θέσης, ομάδες κοινών ενδιαφερόντων.<br/>Η πρόσβαση στην εφαρμογή γίνεται μέσω των ιδρυματικών λογαριασμών του φοιτητή στο ΕΚΠΑ.<br/>Για να μπορέσετε να συνδεθείτε στην εφαρμογή, θα πρέπει να είστε ενεργός χρήστης των φοιτητικών υπηρεσιών του Εθνικού και Καποδίστριακού Πανεπιστι<br/>Κωδικός:<br/>Τύπος Σύνδεσης:<br/>Τύπος Σύνδεσης:<br/>Ειχάσστε τον κωδικό σας? Επιλέξτε εδώ!<br/>Για οποιδήποτε</li> </ul>                                                                                                    | Αυτός α                 | ο δικτυακός                                            | ς τόπος παρέχε                                               | ει υπηρεσίες σχετικές                                               | ιε φοιτητικά θέμα <sup>.</sup>                               | τα του Εθνικού                                       | και Καποδιστριακού Πα                                     | νεπιστημίου Αθηνα                      | ών.                                                    |
| <ul> <li>• να κάνουν αίτηση για την έκδοση πιστοποιητικών</li> <li>Μοbile Εφαρμογή για τους προπτυχιακούς φοιτητές</li> <li>Είναι διαθέσιμη για τους προπτυχιακούς φοιτητές του ΕΚΠΑ η mobile εφαρμογή Uniway (http://uniway.gr) για κινητά Android και Apple.</li> <li>φοιτητολόγιο: για την πρόσβαση σε πληροφορίες που αφορούν αναλυτική βαθμολογία, δηλώσεις μαθημάτων, πρόγραμμα σπουδών, διδάσκοντες,</li> <li>φοιτητολόγιο: για την πρόσβαση σε πληροφορίες που αφορούν αναλυτική βαθμολογία, δηλώσεις μαθημάτων, πρόγραμμα σπουδών, διδάσκοντες,</li> <li>αξιολόγηση μαθημάτων: εύκολη πρόσβαση σα online ερωτηματολόγια σξιολόγησης μαθημάτων,</li> <li>παφόχιση στην πρόσβαση στα οποτολή αρχείωνς, εικόσας φίδως ηληροφορίες γεωγραφικής θέσης, ομάδες κοινών ενδιαφερόντων.</li> <li>Η πρόσβαση στην εφαρμογή γίνεται μέσω των ιδρυματικών λογαριασμών του φοιτητή στο ΕΚΠΑ.</li> <li>Γία να μπορέσετε να συνδεθείτε στην εφαρμογή, θα πρέπει να είστε ενεργός χρήστης των φοιτητικών υπηρεσιών του Εθνικού και Καποδιστριακού Πανεπιστικών</li> <li>Κωδικός:</li> <li>τύπος Σύνδεσης:</li> <li>καιδιακότες:</li> <li>Σύνδεση</li> <li>Καιδικός:</li> <li>Τύπος Σύνδεσης:</li> <li>Εχάσατε τον κωδικό σας? Επιλέξτε εδώ!</li> </ul>                                                                                                    | <ul> <li>• να κάνουν αίτηση για την έκδοση πιστοποιητικών</li> <li><b>Δού Εξαριργή για τους προπτυχιακούς φοιτητές</b> του ΕΚΠΑ η mobile εφαρμογή Uniway (http://uniway.gr) για κινητά Android και Apple.</li> <li>φοιτητολόγιο: για την πρόσβαση στα πληροφορίες που αφορούν αναλυτική βαθμολογία, δηλώσεις μαθημάτων, πρόγραμμα σπουδών, διδάσκοντες,</li> <li>φοιτητολόγιο: για την πρόσβαση στα πληροφορίες που αφορούν αναλυτική βαθμολογία, δηλώσεις μαθημάτων, πρόγραμμα σπουδών, διδάσκοντες,</li> <li>φοιτητολόγιο: για την πρόσβαση στα πληροφορίες που αφορούν αναλυτική βαθμολογία, δηλώσεις μαθημάτων, πρόγραμμα σπουδών, διδάσκοντες,</li> <li>φοιτητολόγιο: για την πρόσβαση στα πληροφορίες που αφορούν αναλυτική βαθμολογία, δηλώσεις μαθημάτων, πρόγραμμα σπουδών, διδάσκοντες,</li> <li>φοιτητολόγιο: για την πρόσβαση στα πληροφορίες που αφορούν αναλυτική βαθμολογία, δηλώσεις μαθημάτων, πρόγραμμα σπουδών, διδάσκοντες,</li> <li>φοιτητολόγιο: για την πρόσβαση στα πληροφορίες που αφορούν αναλυτική βαθμολογία, δηλώσεις μαθημάτων, πρόγραμμα σπουδών, διδάσκοντες,</li> <li>φοινανική δικτύωση: chat, αποστολή αρχείων, εικόνας, video, ομάδες φίλων, πληροφορίες γεωγραφικής θέσης, ομάδες κοινών ενδιαφερόνταν.</li> <li>Η πρόσβαση στην εφαρμογή, θα πρέπει να είστε ενεργός χρήστης των φοιτητικών υπηρεσιών του Εθνικού και Καποδιστριακού Πανεπιστ</li> <li>Υυφια Χρήστη:</li> <li><u>δύνδεση</u> ματοις Σύνδεση:</li> <li><u>δύνδεση</u> ματοις <u>δύνδες</u> <u>τοις Σύνδεση</u>;</li> <li><u>δύνδεση</u> μα μας <u>διαστε του κωδικό σας?</u> Επιλέξτε εδω!</li> </ul>                                                                                                    | <section-header><section-header><section-header><section-header><section-header><section-header><section-header><section-header></section-header></section-header></section-header></section-header></section-header></section-header></section-header></section-header>                                                                                                    | <ul> <li>• να κάνουν άίτηση για την έκδοση πιστοποιητικών</li> <li><b>Δοίλε Εφαρμογή για τους προπτυχιακούς φοιτητές</b> του ΕΚΠΑ η mobile εφαρμογή Uniway (http://uniway.gr) για κινητά Android και Apple.<br/>Designed and a try πρόσβαση σε πληροφορίες και μικρο-εφαρμαγκές.</li> <li>• φοιτητολόγιο: για την πρόσβαση σε πληροφορίες και μικρο-εφαρμαγκές.</li> <li>• φοιστητολόγιο: για την πρόσβαση σε πληροφορίες και μικρο-εφαρμαγκές.</li> <li>• κοινανική δικτύαση: cht.g. αποστολή αρχείων, εικόνας, video, ομάδες φίλων, πληροφορίες γεωγραφικής θέσης, ομάδες κοινών ενδιαφερόντων.</li> <li>• πρόσβαση στην εφαρμαγή γίνεται μέσω των ιδρυματικών λογαριασμών του φοιτητή στο ΕΚΠΑ.</li> <li>Τα να μπορέσετε να συνδεθείτε στην εφαρμογή, θα πρέπει να είστε ενεργός χρήστης των φοιτητικών υπηρεσιών του Εθνικού και Καποδιστριακού Πανεπιστ</li> <li>• Υνομα Χρήστη:</li> <li>• κωδικός:</li> <li>• Τύπος Σύνδεσης:</li> <li>• Εκράσατε τον κωδικά σας? Επιλέξτε εδα!</li> </ul>                                                                                                    | Στις σελ<br>οι          | λίδες του:<br>ι φοιτητές<br>• να δ<br>• να κ<br>• να δ | μπορούν:<br>σουν το Πρόγρα<br>άνουν δήλωση<br>σουν τη βαθμολ | αμμα Σπουδών του Τμ<br>η μαθημάτων<br>λογία τους                    | ήματός τους                                                  |                                                      |                                                           |                                        |                                                        |
| Mobile Εφαρμογή για τους προπτυχιακούς φοιτητές         Elvai διαθέσιμη για τους προπτυχιακούς φοιτητές του ΕΚΠΑ η mobile εφαρμογή Uniway (http://uniway.gr) για κινητά Android και Apple.         παρέχει τις ακόλουθες πληροφορίες και μικρο-εφαρμογές:       • φοιτητολόγιο: για την πρόσβαση σε πληροφορίες που αφορούν αναλυτική βαθμολογία, δηλώσεις μαθημάτων, πρόγραμμα σπουδών, διδάσκοντες,         • αξιολόγηση μαθημάτων: εύκολη πρόσβαση στα online ερωτηματολόγια αξιολόγησης μαθημάτων,       • καίνανική δικτύωση: chat, αποστολή αρχείων, εικόνας, video, ομόδες φίλων, πληροφορίες γεωγραφικής θέσης, ομάδες κοινών ενδιαφερόντων.         Η πρόσβαση στην εφαρμογή γίνεται μέσω των ιδρυματικών λογαριασμών του φοιτητή στο ΕΚΠΑ.       Για να μπορέσετε να συνδεθείτε στην εφαρμογή, θα πρέπει να είστε ενεργός χρήστης των φοιτητικών υπηρεσιών του Εθνικού και Καποδιστριακού Πανεπιστ         Ονομα Χρήστη:       sba1900057         Κωδικός:       Σύνδεσης:         Τύπος Σύνδεσης:       Σύνδεσης:         Σύνδεσης:       Δυξημεχη ασφάλεια>>         Εεχάσατε τον κωδικό σας? Επιλέξτε εδύ                                                                                                    | Μολία Εφαρμογή για τους προπτυχιακούς φοιτητές         Είναι διαθέαιμη για τους προπτυχιακούς φοιτητές του ΕΚΠΑ η mobile εφαρμογή Uniway (http://uniway.gr) για κινητά Android και Apple.                                                                                                    | <section-header><section-header><section-header><section-header><section-header><section-header><section-header><section-header><text><text></text></text></section-header></section-header></section-header></section-header></section-header></section-header></section-header></section-header>                                                                                                    | Μαίλα Εφαρμογή για τους προπτυχιακούς φοτητές           Μαίδα σύμα για τους προπτυχιακούς φοτητές           Φιστια τους κόλουθες και μικρο-εφαρμογές:           • οι σιστητολόγο:         για την πρόσβαση στα οπήρο αυ αφορούν αναλιτική βαθμολογία, δηλώσεις μαθημάτων, πρόγραμμα σπουδών, διδάσκοντες,           • δίολόγηση μαθημάτων:         είκολη πουστολή πρόσβαση στα οπήρο αφοραύν αναλιτική βαθμολογία, δηλώσεις μαθημάτων, πρόγραμμα σπουδών, διδάσκοντες,           • σύτομ μαθημάτων:         είκολη πρόσβαση στα οπήρο αραισματικών λογαριασμών του φοιτητή στο ΕΚΠΑ.           Μαίσβαση στην εφαρμογή γίνεται μέσω των ιδρυματικών λογαριασμών του φοιτητή στο ΕΚΠΑ.         Γα συ μπορέσετε να συνδεθείτε στην εφαρμογή, θα πρέπει να είστε ενεργός χρήστης των φοιτητικών υπηρεσιών του Εθνικού και Καποδιστριακού Πανεπιστι           Υρομα Χρήστη:         sba1900057         εύνδεση         Εύνδεση         Εύνδεάνου         Εύνδεση         Εύνδεση                                                                                                    |                         | • va k                                                 | άνουν αίτηση                                                 | για την έκδοση πιστοι                                               | ιοιητικών                                                    |                                                      |                                                           |                                        |                                                        |
| sba1900057<br>Κωδικός:<br>Τύπος Σύνδεσης:<br>Σύνδεση<br>Κανονική Αυξηλένη ασφάλεια>><br>Εεχάσατε τον κωδικό σας? Επιλέξτε εδώ!                                                                                                    | κωδικός: Τύπος Σύνδεσης: Σύνδεση Σύνδεση Δυξημένη ασφάλεια>> Εεχάσατε τον κωδικό σας? Επιλέξτε εδώ!                                                                                                    | κωδικός: Τύπος Σύνδεσης: Σύνδεση Σύνδεση Δυξημένη ασφάλεια>> Εεχάσατε τον κωδικό σας? Επιλέξτε εδώ!                                                                                                    | κωδικός:<br>Τύπος Σύνδεσης:<br>Γία οποιαδήποτε                                                                                                    | •<br>Η πρόσ<br>Για να μ | κοινωνικ<br>βαση στην<br>μπορέσετε                     | ή δικτύωση: cl<br>εφαρμογή γίν<br>να συνδεθείτε              | nat, αποστολή αρχείω<br>εται μέσω των ιδρυμα<br>στην εφαρμογή, θα π | ν, εικόνας, video,<br>τικών λογαριασμά<br>ρέπει να είστε ενε | ομάδες φίλων,<br>ον του φοιτητή α<br>ργός χρήστης τα | πληροφορίες γεωγραφι<br>πο ΕΚΠΑ.<br>ων φοιτητικών υπηρεσι | κής θέσης, ομάδεα<br>ών του Εθνικού κα | ς κοινών ενδιαφερόντων.<br>αι Καποδιστριακού Πανεπιστι |
| Κωδικός: Τύπος Σύνδεσης: Κανονική Αυξημένη ασφάλεια>> Επιλέξτε εδώ!                                                                                                    | Κωδικός: Τύπος Σύνδεσης: Κανονική Αυξημένη ασφάλεια>> Επιλέξτε εδώ!                                                                                                    | Κωδικός:<br>Τύπος Σύνδεσης:<br>Κανονική Αυξημένη ασφάλεια>><br>Ξεχάσατε τον κωδικό σας? Επιλέξτε εδώ!<br>Για οποιαδήποτε                                                                                                    | Κωδικός: Τύπος Σύνδεσης: Κανονική Αυξημένη ασφάλεια>> Ξεχάσατε τον κωδικό σας? Επιλέξτε εδώ! Για οποιαδήποτε                                                                                                    |                         |                                                        |                                                              |                                                                     | sba1900057                                                   |                                                      | Σύνδεση                                                   |                                        | Συνδεόμασ                                              |
| Τύπος Σύνδεσης: Κανονική Αυξημ <u>ενη ασφάλεια&gt;&gt;</u><br>Ξεχάσατε τον κωδικό σας? Επιλέξτε εδώ!                                                                                                    | Τύπος Σύνδεσης: Κανονική Αυξηρέ <u>νη ασφάλεια&gt;&gt;</u><br>Ξεχάσατε τον κωδικό σας? Επιλέξτε εδώ!<br>Για οποιαδήποτε                                                                                                    | Τύπος Συνδεσης:<br><b>Εεχάσατε τον κωδικό σας?</b> Επιλέξτε εδώ!<br>Για οποιαδήποτε                                                                                                    | Τύπος Σύνδεσης: Κανονική Αυξηρε <u>νη ασφαλεια&gt;&gt;</u><br>Ξεχάσατε τον κωδικό σας? Επιλέξτε εδώ!<br>Για οποιαδήποτε                                                                                                    |                         |                                                        | Κω                                                           | δικός:                                                              | •••••                                                        | • •                                                  |                                                           |                                        | Ζυνοεομαο                                              |
|                                                                                                    | -εχασατε τον κωσικό σας: Επιπεςτε εσω:<br>Για οποιαδήποτε                                                                                                    | Δεχάσστε τον κωσικό σας: Επιλεςτε εσω:<br>Για οποιαδήποτε                                                                                                    | Για οποιαδήποτε                                                                                                    |                         |                                                        |                                                              | Τύπος Σύνδεσ                                                        | ης:                                                          |                                                      |                                                           |                                        | η ασφάλεια>>                                           |
|                                                                                                    | Για οποιαδήποτε                                                                                                    | Για οποιαδήποτε                                                                                                    | Για οποιαδήποτε                                                                                                    |                         |                                                        |                                                              |                                                                     |                                                              |                                                      |                                                           |                                        |                                                        |
|                                                                                                    |                                                                                                    |                                                                                                    |                                                                                                    |                         |                                                        |                                                              |                                                                     |                                                              |                                                      |                                                           |                                        |                                                        |
|                                                                                                    |                                                                                                    |                                                                                                    |                                                                                                    |                         |                                                        |                                                              |                                                                     |                                                              |                                                      |                                                           |                                        |                                                        |
|                                                                                                    |                                                                                                    |                                                                                                    |                                                                                                    |                         |                                                        |                                                              | •                                                                   |                                                              |                                                      |                                                           | <b>T</b>                               |                                                        |
| Φοιτητικός Σύλλογος Τμήματος Δ                                                                                                    | Φοιτητικός Σύλλογος Τμήματος Δ                                                                                                    | Φοιτητικός Σύλλογος Τμήματος Δ                                                                                                    | Ο<br>Φοιτητικός Σύλλογος Τμήματος                                                                                                    |                         |                                                        |                                                              | Φc                                                                  | лтηти                                                        | κός Σ                                                | ύλλογ                                                     | ος Τμ                                  | <mark>ήματος</mark> /                                  |

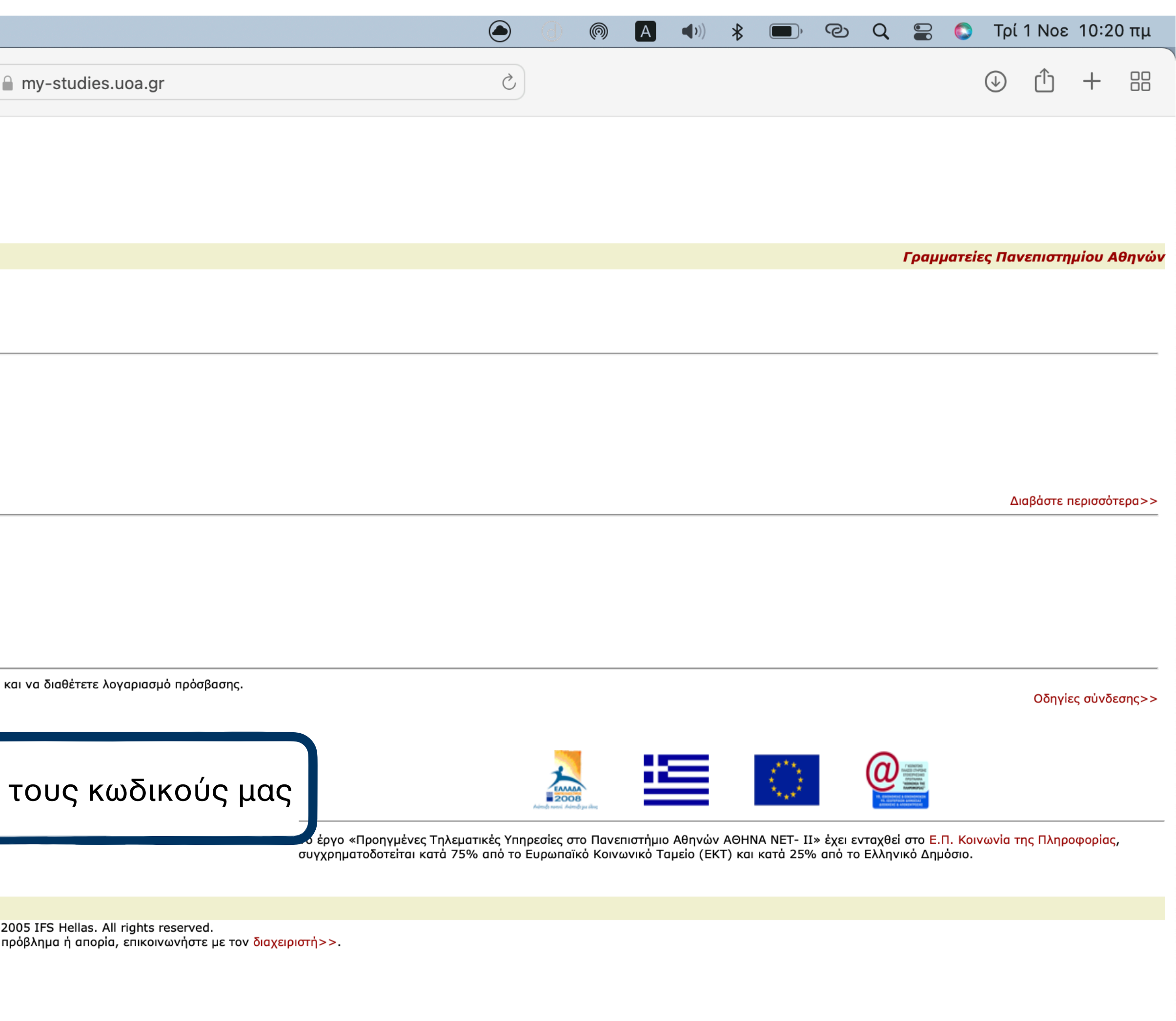

#### τικός Σύλλογος Τμήματος Διοίκησης Επιχειρήσεων και Οργανισμών Ε.Κ.Π.Α.

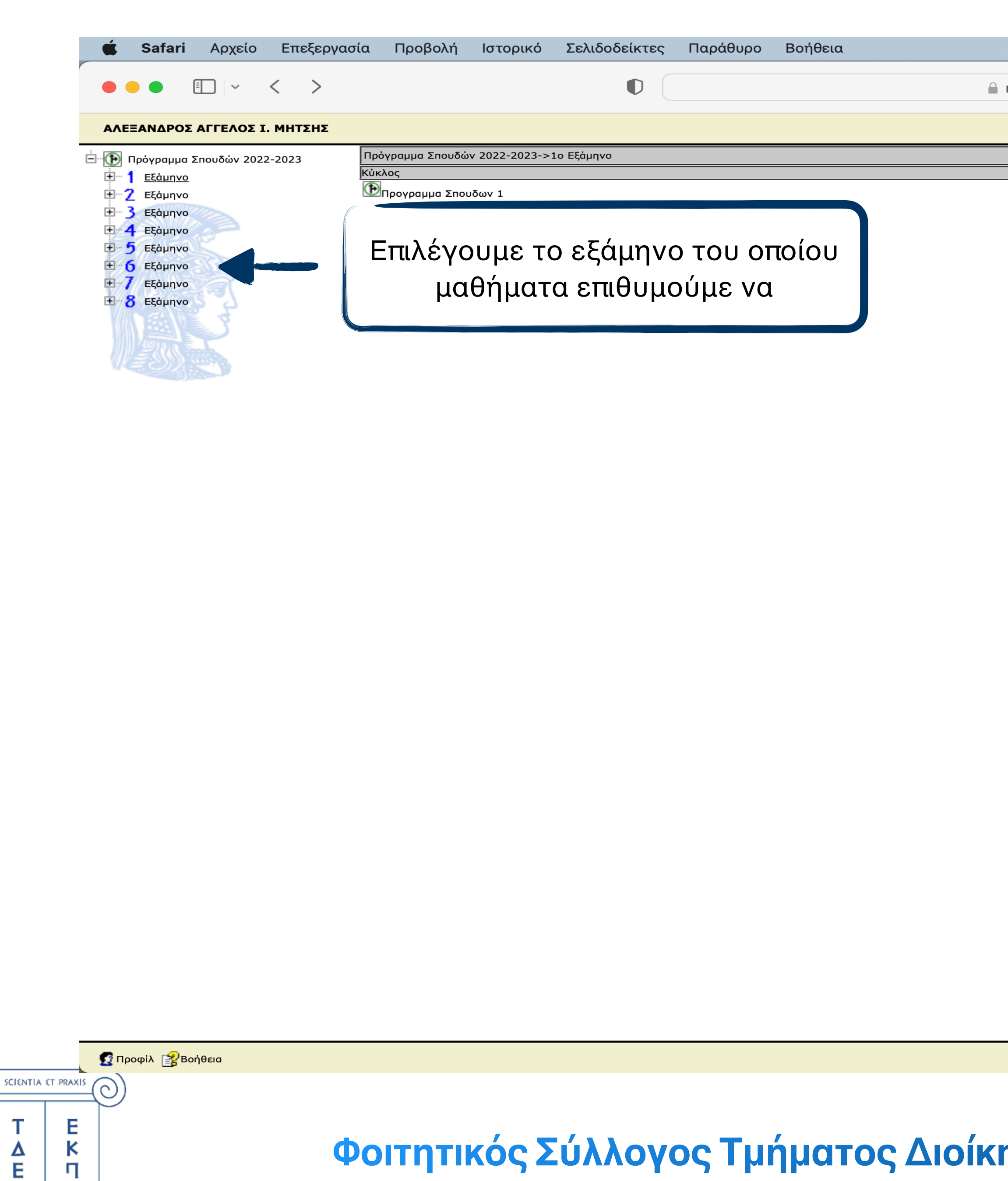

Τ

∆ E O

Α

#### Φοιτητικός Σύλλογος Τμήματος Διοίκησης Επιχειρήσεων και Οργανισμών Ε.Κ.Π.Α.

🖉 Ιστορικό 🖉 Βαθμολογία 🕋 Δήλωση 💐 Αποσύνδεση

|   | (d) | Ø | Α | <b>(((</b> | * | , | ල                               | Q      |  |  | Τρί              | 1 Νοε   | 10:27 | Ιπμ |
|---|-----|---|---|------------|---|---|---------------------------------|--------|--|--|------------------|---------|-------|-----|
| Ç |     |   |   |            |   |   |                                 |        |  |  | $( \downarrow )$ | ᠿ       | +     |     |
|   |     |   |   |            |   |   | Γραμματείες Πανεπιστημίου Αθηνώ |        |  |  |                  | Αθηνών  |       |     |
|   |     |   |   |            |   |   | D۵                              | Δήλωση |  |  |                  | Κατάστα | ιση   |     |
|   |     |   |   |            |   |   |                                 |        |  |  |                  |         |       |     |

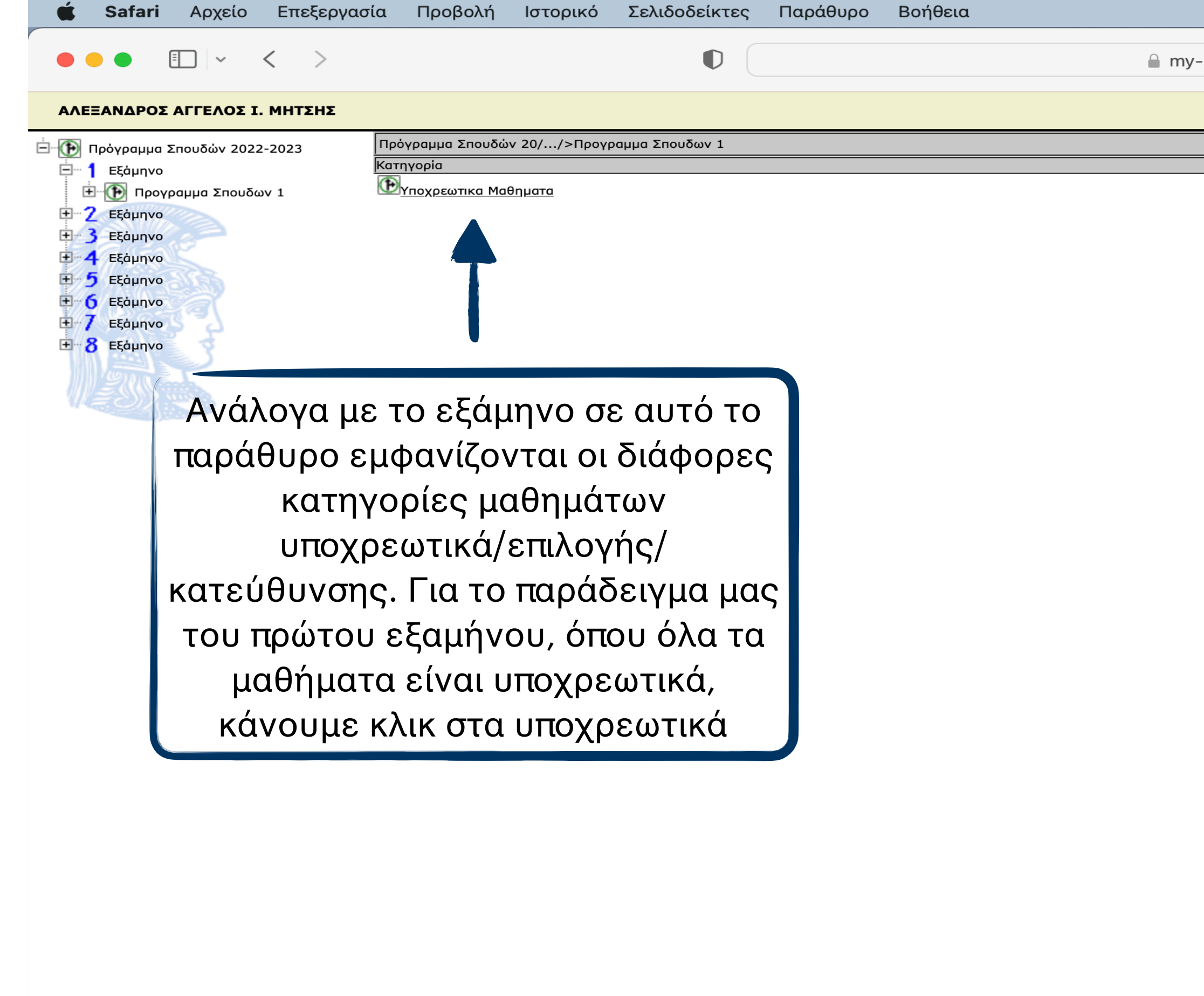

ያ Προφίλ 👔 Βοήθεια

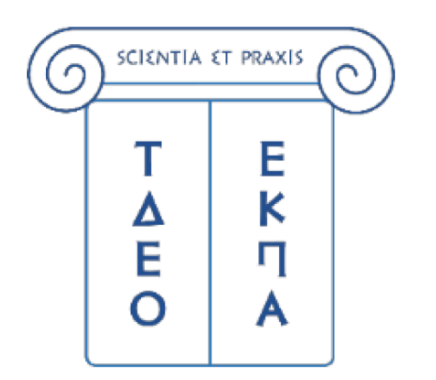

🖉 Ιστορικό 🖉 Βαθμολογία 🕪 Δήλωση 🕺 Αποσύνδεση

|                  |   | (d) | $\bigcirc$ | Α | <b>(((</b> | * | ) | ල | Q      |      |        | Τρί   | 1 Νοε   | 10:2  | 1 πμ  |
|------------------|---|-----|------------|---|------------|---|---|---|--------|------|--------|-------|---------|-------|-------|
| r-studies.uoa.gr | Ç |     |            |   |            |   |   |   |        |      |        | ⇒     | ᠿ       | +     |       |
|                  |   |     |            |   |            |   |   |   |        | Γραμ | ιματεί | ες Πα | ανεπιστ | ημίου | Αθηνά |
|                  |   |     |            |   |            |   |   |   | Δήλωση |      |        |       | Κατάστα | αση   |       |
|                  |   |     |            |   |            |   |   |   |        |      |        |       |         |       |       |

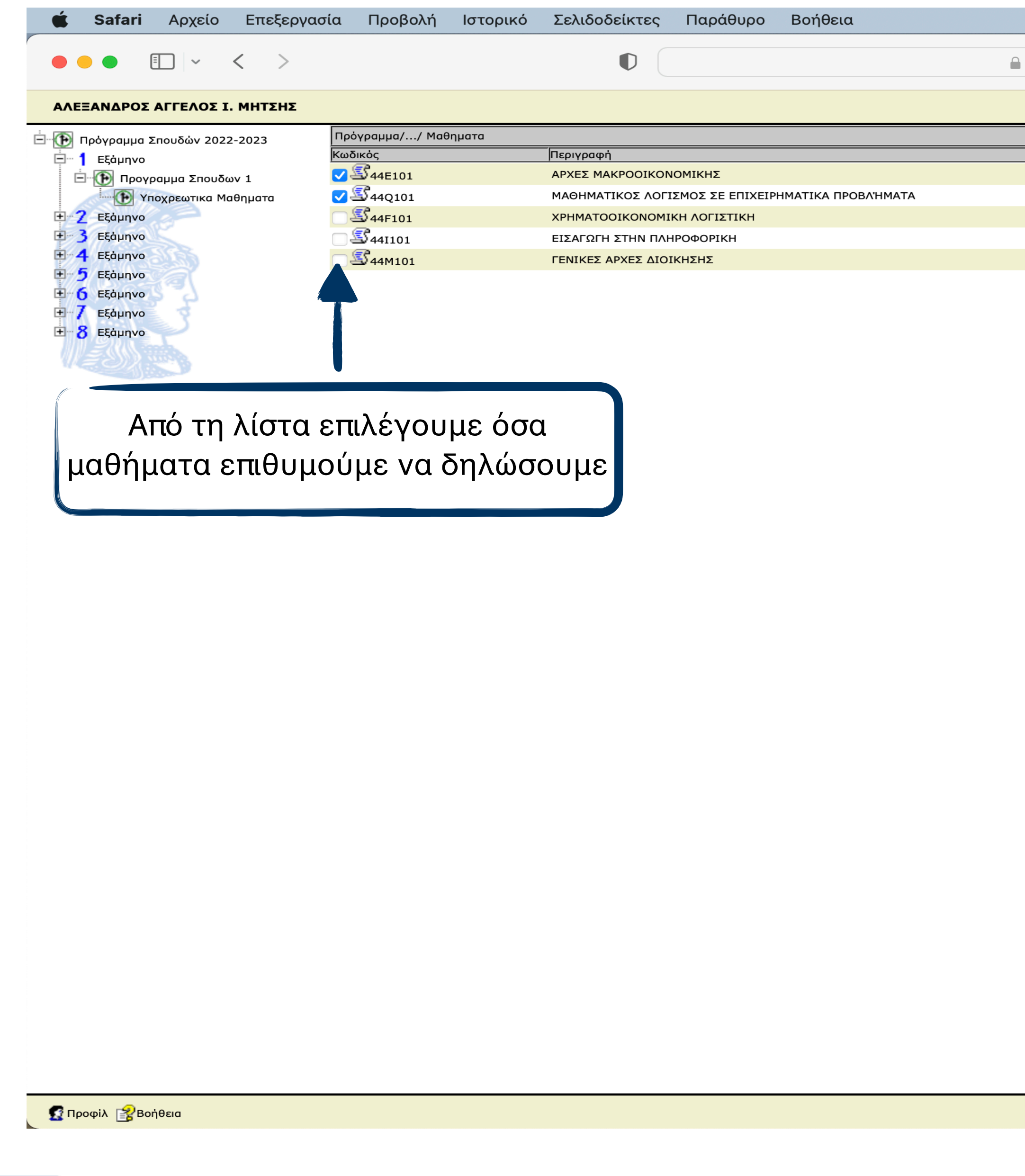

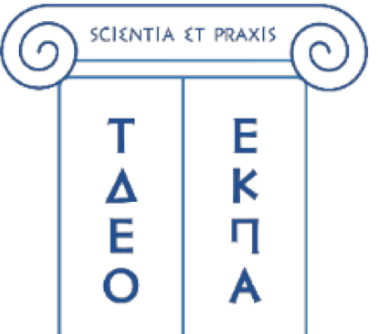

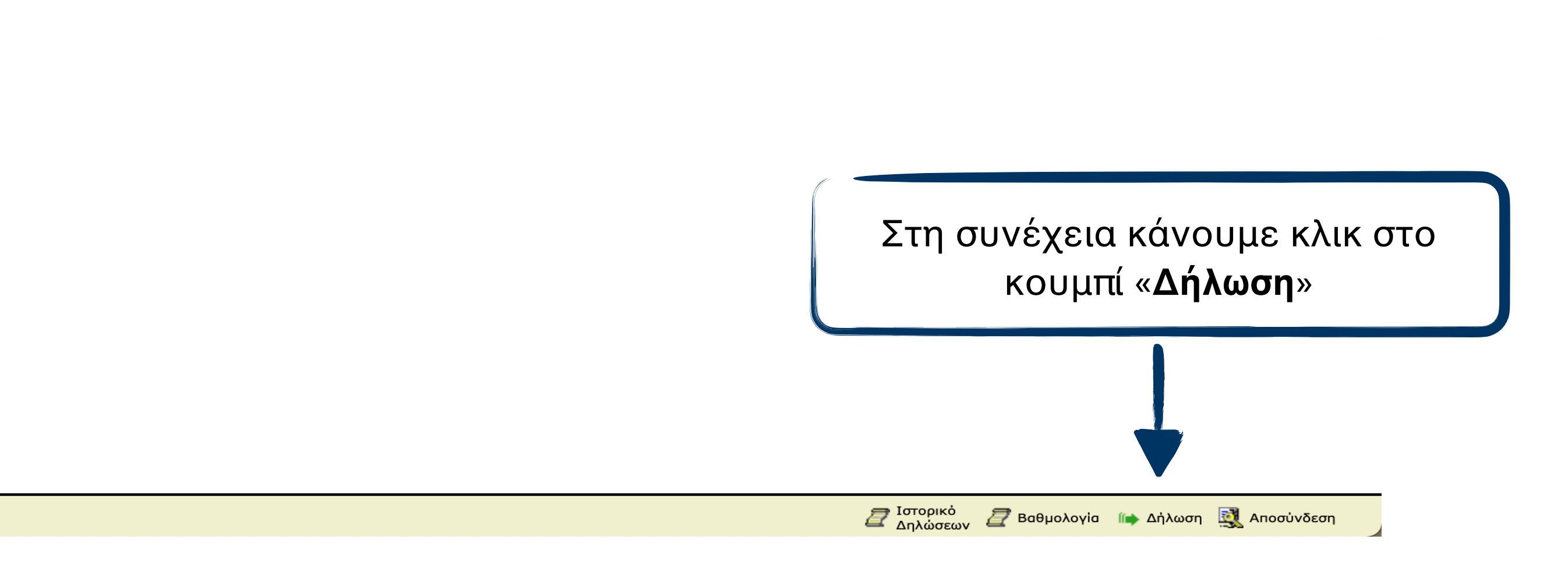

| my-studies.uoa.gr | Ś | ( <b>1</b> ) |           | +     |        |
|-------------------|---|--------------|-----------|-------|--------|
|                   |   | Γραμματείες  | Πανεπιστ  | ημίου | Αθηνών |
|                   |   | 🔽 Δήλωση     | 🕨 Κατάστο | αση   |        |
|                   |   | Πληροφορίες  |           |       |        |
|                   |   | ي 🗘          |           |       |        |
|                   |   | 🔁 🥵          |           |       |        |
|                   |   | ي 🗘          |           |       |        |
|                   |   | 🔁 🥵          |           |       |        |
|                   |   | ي 🗘          |           |       |        |
|                   |   |              |           |       |        |

🔘 🗛 🜒 🛠 🗩 🕑 Q 🚍 🌖 Τρί 1 Νοε 10:21 πμ

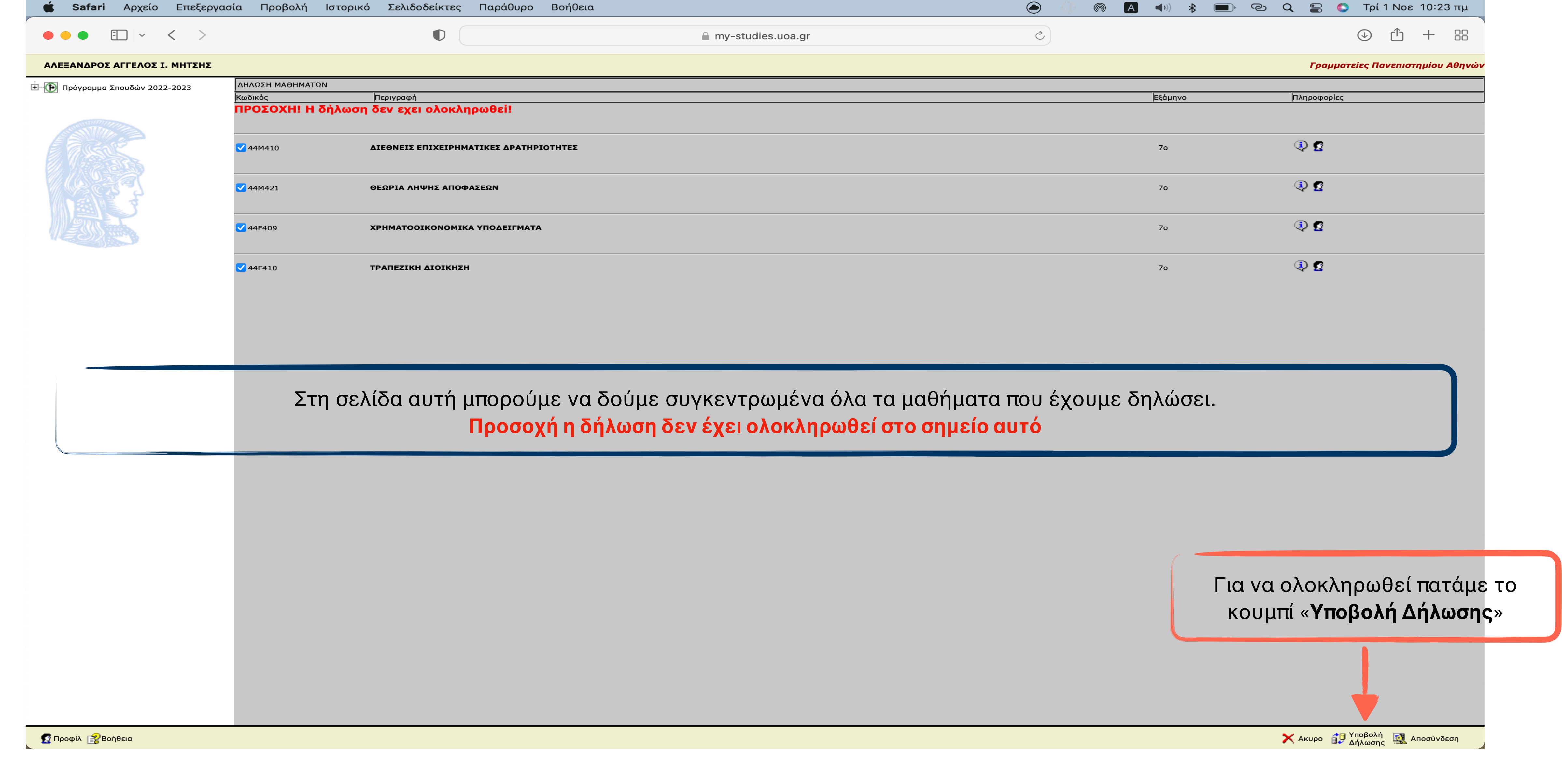

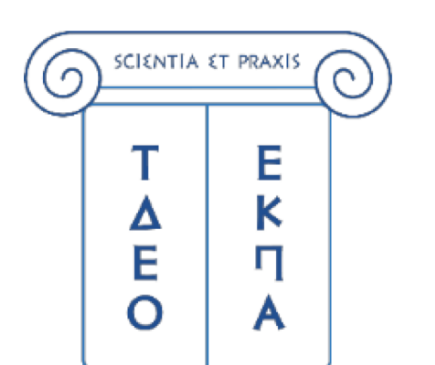

| my-studies.uoa.gr | Ś |         | $( \mathbf{J} )$ | Û       | +     |        |
|-------------------|---|---------|------------------|---------|-------|--------|
|                   |   |         | Γραμματείες Π    | ανεπισι | ημίου | Αθηνών |
|                   |   | Εξάμηνο | Πληροφορίες      |         |       |        |
|                   |   |         |                  |         |       |        |
|                   |   | 70      | ۹ 🗘              |         |       |        |
|                   |   | 70      | ي 🚯              |         |       |        |
|                   |   | 70      | ۹ 🕄              |         |       |        |
|                   |   | 70      | ۹ 🕼              |         |       |        |

|                               | ΔΗΔΟΣΗ ΜΑΘΗΜΑΤΟΝ                                                                                                    |
|-------------------------------|----------------------------------------------------------------------------------------------------|
| 🕑 Πρόγραμμα Σπουδών 2022-2023 | Κωδικός Περιγραφή                                                                                                    |
|                               | Η δήλωση ολοκληρώθηκε με επιτυχία και περιλαμβάνει τα παρακάτω μαθι                                                                      |
|                               |                                                                                                    |
|                               |                                                                                                    |
|                               | Το μάθημα δηλώθηκε επιτυχώς.<br>                                                                                                    |
| TER S                         | 44M421 ΘΕΩΡΙΑ ΛΗΨΗΣ ΑΠΟΦΑΣΕΩΝ                                                                                                    |
|                               | Το μάθημα δηλώθηκε επιτυχώς.                                                                                                    |
|                               | 44F409 <b>ΧΡΗΜΑΤΟΟΙΚΟΝΟΜΙΚΑ ΥΠΟΔΕΙΓΜΑΤΑ</b>                                                                                              |
|                               | Το μἀθημα δηλώθηκε επιτυχώς.                                                                                                    |
|                               | 44F410 <b>ΤΡΑΠΕΖΙΚΗ ΔΙΟΙΚΗΣΗ</b>                                                                                                    |
|                               | Το μάθημα δηλώθηκε επιτυχώς.                                                                                                    |
|                               |                                                                                                    |
|                               | Η δήλωση στο σημείο αυτό έχει ολοκληρα                                                                                                   |
| Τονίζετε πως                  | Η δήλωση στο σημείο αυτό έχει ολοκληρα<br>η διαδικασία αυτή μπορεί να επαναληφθεί όσες α<br>γραμματεία για τ<br>ΜΟΝΟ Η ΤΕΛΕΥΤΑΙΑ ΟΜΩΣ ΔΗ |
| Τονίζετε πως                  | Η δήλωση στο σημείο αυτό έχει ολοκληρα<br>η διαδικασία αυτή μπορεί να επαναληφθεί όσες α<br>γραμματεία για τ<br>ΜΟΝΟ Η ΤΕΛΕΥΤΑΙΑ ΟΜΩΣ ΔΗ |
| Τονίζετε πως                  | Η δήλωση στο σημείο αυτό έχει ολοκληρα<br>η διαδικασία αυτή μπορεί να επαναληφθεί όσες α<br>γραμματεία για τ<br>ΜΟΝΟ Η ΤΕΛΕΥΤΑΙΑ ΟΜΩΣ ΔΗ |
| Τονίζετε πως                  | Η δήλωση στο σημείο αυτό έχει ολοκληρα<br>η διαδικασία αυτή μπορεί να επαναληφθεί όσες α<br>γραμματεία για τ<br>ΜΟΝΟ Η ΤΕΛΕΥΤΑΙΑ ΟΜΩΣ ΔΗ |
| Τονίζετε πως                  | Η δήλωση στο σημείο αυτό έχει ολοκληρά<br>η διαδικασία αυτή μπορεί να επαναληφθεί όσες α<br>γραμματεία για τ<br>ΜΟΝΟ Η ΤΕΛΕΥΤΑΙΑ ΟΜΩΣ ΔΗ |
| Τονίζετε πως                  | Η δήλωση στο σημείο αυτό έχει ολοκληρά<br>η διαδικασία αυτή μπορεί να επαναληφθεί όσες α<br>γραμματεία για τ<br>ΜΟΝΟ Η ΤΕΛΕΥΤΑΙΑ ΟΜΩΣ ΔΗ |
| Τονίζετε πως                  | Η δήλωση στο σημείο αυτό έχει ολοκληρά<br>η διαδικασία αυτή μπορεί να επαναληφθεί όσες α<br>γραμματεία για τ<br>ΜΟΝΟ Η ΤΕΛΕΥΤΑΙΑ ΟΜΩΣ ΔΗ |
| Τονίζετε πως                  | Η δήλωση στο σημείο αυτό έχει ολοκληρα<br>η διαδικασία αυτή μπορεί να επαναληφθεί όσες α<br>γραμματεία για τ<br>ΜΟΝΟ Η ΤΕΛΕΥΤΑΙΑ ΟΜΩΣ ΔΗ |
| Τονίζετε πως                  | Η δήλωση στο σημείο αυτό έχει ολοκληρα<br>η διαδικασία αυτή μπορεί να επαναληφθεί όσες α<br>γραμματεία για τ<br>ΜΟΝΟ Η ΤΕΛΕΥΤΑΙΑ ΟΜΩΣ ΔΗ |

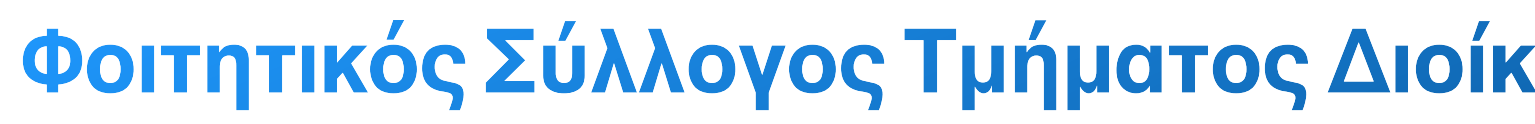

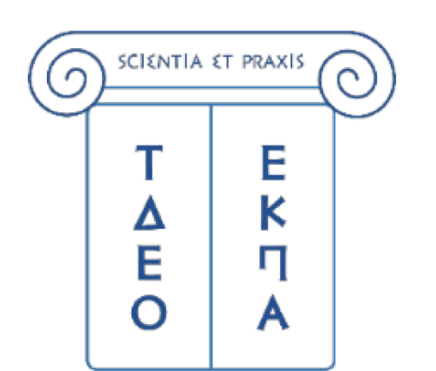

🖉 Ιστορικό 🖉 Βαθμολογία 🕋 Δήλωση 🔣 Αποσύνδεση

#### ΙΛΩΣΗ ΤΟΥ ΦΟΙΤΗΤΗ ΘΑ ΛΗΦΘΕΙ ΥΠΟΨΙΝ

φορές ο φοιτητής επιθυμεί εντός του διαστήματος, που έχει δωθεί από τη ην δήλωση των μαθημάτων.

#### υθεί και τα μάθημα που εμφανίζονται είναι δηλωμένα.

|                                                      | let human                 |        |  |
|------------------------------------------------------|---------------------------|--------|--|
| ματα. Οποιαδήποτε προηγούμενη δήλωση δεν θα ληφθεί υ | ποψην για την τρέχουσα πε | ρίοδο. |  |
|                                                      | 70                        | ۹ 😨    |  |
|                                                      | 70                        | ۹ 🕄    |  |
|                                                      | 70                        | ۹ 🕼    |  |
|                                                      | 70                        | ۹ 🕼    |  |

🔲 🕑 📿 🚍 🔕 Τρί 1 Νοε 10:23 πμ O **(**)) **\*** Ċ) Û +my-studies.uoa.gr Γραμματείες Πανεπιστημίου Αθηνώ